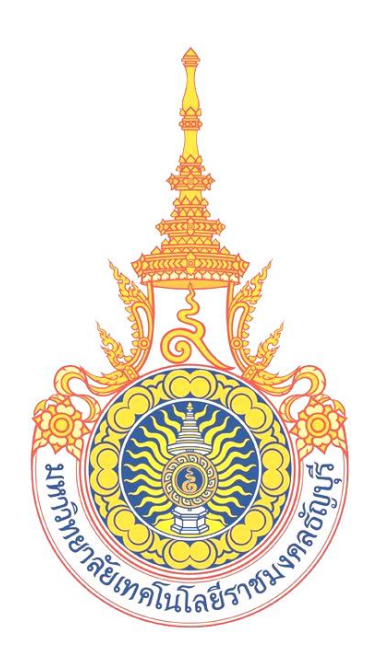

คู่มือการใช้งานขอลงทะเบียนถอน (ติด W) ออนไลน์ ผ่าน Mobile (สำหรับอาจารย์) มหาวิทยาลัยเทคโนโลยีราชมงคลธัญบุรี

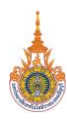

# สารบัญ

| กา | ารอนุมัติคำร้องขอลงทะเบียนถอน (ติด W) ออนไลน์ ผ่าน Mobile                                  |         | 3 |
|----|--------------------------------------------------------------------------------------------|---------|---|
|    | การเข้าใช้งานผ่าน Mobile Application RMUTT Student Smart Service                           | 3       |   |
|    | เข้าสู่ระบบการใช้งาน                                                                       | 4       |   |
|    | งานสำหรับอาจารย์ผู้สอนที่ได้รับสิทธิ์รับทราบ หรือผู้ที่ได้มีสิทธิ์รับทราบการขอลงทะเบียนถอน | (ติด W) | 5 |
|    | งานสำหรับอาจารย์ที่ปรึกษาอนุมัติคำร้องขอลงทะเบ <sup>ี้</sup> ยนถอน (ติด W)                 | . 6     |   |
|    | ข้อความแจ้งเตือน Push Notification                                                         | . 7     |   |

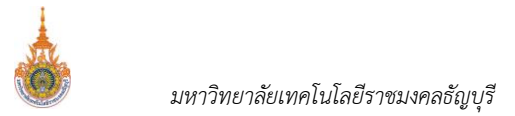

# การอนุมัติคำร้องขอลงทะเบียนถอน (ติด W) ออนไลน์ ผ่าน Mobile

อาจารย์ผู้สอน/ผู้มีสิทธิ์รับทราบ และอาจารย์ที่ปรึกษาสามารถเข้าสู่ระบบโดยระบุรหัสประจำตัว และรหัสผ่านเดียวกับระบบ บริการการศึกษาออนไลน์ของมหาลัยๆ สำหรับ Smart Phone ในระบบปฏิบัติการ IOS และ Android ซึ่งวิธีการใช้งานตามขั้นตอน ดังนี้

#### การเข้าใช้งานผ่าน Mobile Application RMUTT Student Smart Service

1. เข้าสู่การใช้งานระบบโดยสัมผัสที่ Application RMUTT Student master Service ดังรูป

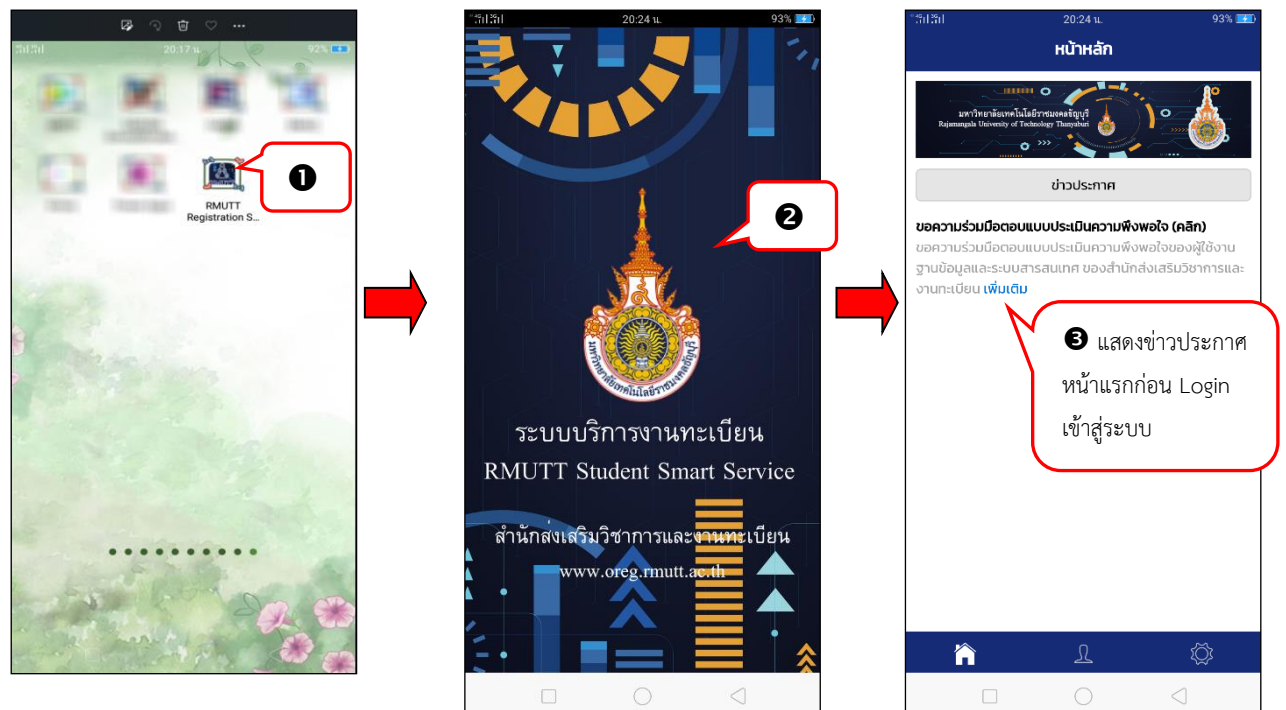

- 2. เข้าสู่ระบบ Mobile Application RMUTT Student master service
- 3. จากนั้นจะเข้าสู่หน้าจอหลัก โดยหน้าจอดังกล่าวจะแสดงข่าวประกาศที่มหาวิทยาลัยฯ ต้องการประชาสัมพันธ์ให้ทราบ

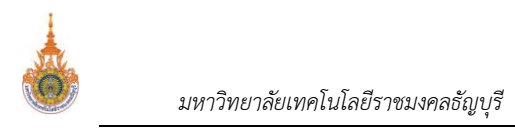

รหัสผ่าน RMUTT WiFi

### เข้าสู่ระบบการใช้งาน

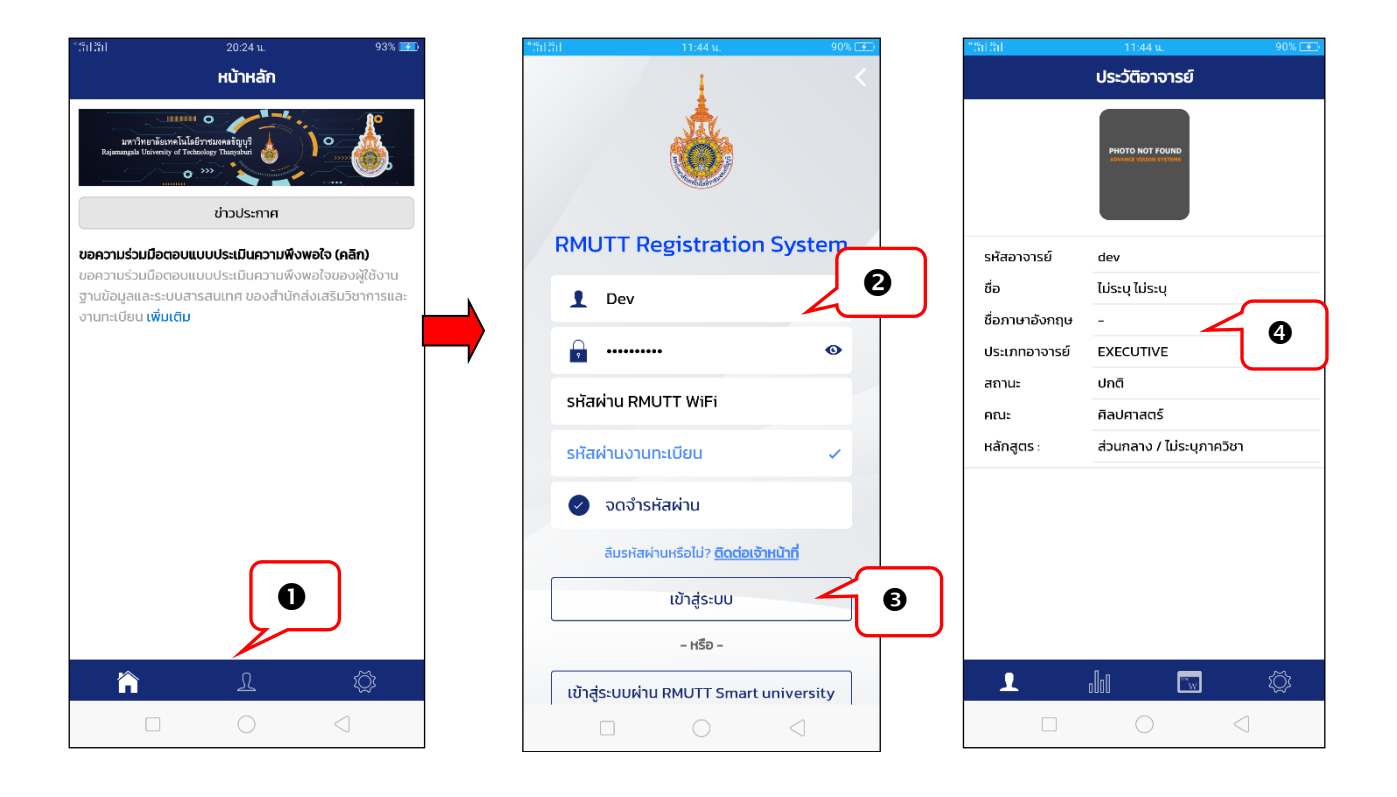

- 1. จากหน้าจอหลัก ให้สัมผัสที่
- ระบบแสดงหน้าจอให้ระบุรหัสประจำตัว และรหัสผ่านเข้าใช้งาน โดยนักศึกษาสามารถเลือก Login เข้าใช้งานระบบได้
   2 ช่องทาง ได้แก่
  - เข้าใช้งานระบบด้วยรหัสประจำตัวและรหัสผ่านงานทะเบียน เลือก
  - เข้าใช้งานระบบด้วยรหัสประจำตัวและรหัสผ่าน RMUTT WiFi เลือก

Ω

เข้าสู่ระบบ

3. สัมผัสที่

🕿 โดยทั้ง 2 รูปแบบสามารถเลือกจดจำรหัสผ่านได้ (หากเลือกจดจำรหัสผ่าน เมื่อเข้าสู่ระบบในครั้งต่อไปจะสามารถเข้าใช้ งานได้โดยคีย์ส่วนตัว)

4. หากเข้าสู่ระบบสำเร็จ จะปรากฏหน้าจอแสดงประวัติอาจารย์ และแถบเมนูการใช้งานสำหรับอาจารย์

## งานสำหรับอาจารย์ผู้สอนที่ได้รับสิทธิ์รับทราบ หรือผู้ที่ได้มีสิทธิ์รับทราบการขอลงทะเบียนถอน (ติด W)

ภายหลังจากนักศึกษายื่นคำร้องขอลงทะเบียนถอน (ติด W) ท่านอาจารย์ผู้สอนที่ได้สิทธิ์รับทราบ หรืออาจารย์ที่ได้รับสิทธิ์ รับทราบจะต้องทำการพิจารณา "รับทราบ" หรือ "ไม่รับทราบ" การขอลงทะเบียนถอน (ติด W) หากรายการคำร้องขอลงทะเบียน ถอน(ติด W) ผลการพิจารณาเป็น "ไม่รับทราบ" รายการคำร้องดังกล่าวผลการอนุมัติจะเป็น "ไม่อนุมัติ" แต่หากรายการคำร้อง ดังกล่าวผลการอนุมัติเป็น "รับทราบ" รายการคำร้องดังกล่าวจะถูกส่งไปยังอาจารย์ที่ปรึกษาเพื่อทำการพิจารณา "อนุมัติ" หรือ "ไม่ อนุมัติ" คำร้องต่อไป หากคำร้องดังกล่าวผลการพิจารณาจากอาจารย์ที่ปรึกษาเป็น "อนุมัติ" ระบบจะทำการถอนรายวิชาดังกล่าว ติด W ให้อัตโมมัติ ขั้นตอนดังนี้

| *49113911        | 11:30 u. 47% 💽                       |  | **:91 .391                                              | 11:53 น.                    | 49% 🗲       |
|------------------|--------------------------------------|--|---------------------------------------------------------|-----------------------------|-------------|
| ประวัติอาจารย์   |                                      |  | อนุมัติการ                                              | ยื่นขอถอนติด W              |             |
|                  | PHOTO NOT FOUND<br>WARK THREE TETRES |  | ภาคการศึกษา<br>สถานะการอนุมัติ                          | <b>2</b><br>0: sat          | 2564/3 🔻    |
|                  |                                      |  | รหัสวิชา                                                | 09416056                    | -1 Sec. 1 🔻 |
| รหสอาจารย<br>ส่- | dev<br>Alexa Alexa                   |  | นศ.ในกลุ่มเรียน                                         | นศ.ที่ให้คำปรี              | ึกษา        |
| 0D<br>           | เมระบุ เมระบุ                        |  | 09/16056-1 Sec 1/2 Hilt                                 | ແລັສ)                       |             |
| ชอภาษาองกฤษ      | -                                    |  | พลังงานทางเลือก                                         | oncy                        |             |
| ประเภทอาจารย์    | EXECUTIVE                            |  | Alternative Energy                                      |                             |             |
| สถานะ            | ปกติ                                 |  | <b>รหัส</b> : 996100000021-0                            |                             | ß           |
| คณะ              | ศิลปศาสตร์                           |  | <b>ชื่อ</b> : นางสาวชื่อทดสอบ21 น                       | ามสกุล21                    | <u> </u>    |
| หลักสูตร :       | ส่วนกลาง / ไม่ระบุภาควิชา            |  | <b>หลกสูตร</b> ะวศวกรรมเยธา<br>เกรดเฉลี่ย: 0.00 หน่วยร่ | <b>iasju</b> : 10.00        |             |
|                  |                                      |  | ประเภท: ถอนติด W วันที่ยี่เ                             | <b>เคำร้อง</b> : 06/07/2565 | 11:10       |
|                  |                                      |  | เบอร์โทรปัจจุบัน: 0234894                               | 35                          |             |
|                  |                                      |  | อาจารย์ผู้สอน อาจา                                      | เรย์ที่ปรึกษา ผลก           | เรอนุมัติ   |
|                  |                                      |  | เษตผล (มักศึกษา): ไม่สะดว                               | ออนุมต 50                   |             |
|                  | 0                                    |  |                                                         | สองคุณหมู่ร้องเ             |             |
|                  |                                      |  | เหตุผล (อ.ผูสอน) (เหนก                                  | ศกษามาพบผูสอน               | ]           |
|                  |                                      |  | รับทราบ                                                 | ไม่รับทราบ                  |             |
| L                | .lu 🔤² 🕸                             |  | L III                                                   | <b>w</b> 2                  | ¢ک          |
|                  | 0 <                                  |  |                                                         | 0 4                         |             |

- เข้าสู่หน้าหน้าอนุมัติการยื่นคำร้องขอถอน (ติด W) จากนั้นเลือกปีภาคการศึกษา สถานะการอนุมัติ รหัสวิชา กรณีท่าน เป็นอาจารย์ผู้สอน และอาจารย์ที่ปรึกษา ให้เลือกที่ นศ.ในกลุ่มเรียน หรือ "ไม่รับทราบ" คำร้องขอลงทะเบียนถอน (ติด W)
- ปรากกฎรายการคำร้องขอลงทะเบียนถอน (ติด W) ตามเงื่อนไขที่ระบุในขั้นตอนที่ 3 พร้อมสถานะผลการอนุมัติในแต่ ละลำดับขั้น และเหตุผลการขอถอนลงทะเบียน (ติด W) ของนักศึกษา
- 4. สัมผัสที่
   รับทราบ
   ไม่รับทราบ

   พร้อมระบุเหตุผลการพิจารณา กรณีไม่รับทราบระบบ

จะบังคับให้ท่านระบุเหตุผล ในช่อง เหตุผล (อ.ผู้สอน) หากไม่ระบุท่านจะไม่สามารถเลือก โดยหากผู้สอนพิจารณาผลเป็น "รับทราบ" รายการคำร้องขอลงทะเบียนถอน (ติด W) ดังกล่าวจะถูกส่งไปยังอาจารย์ที่

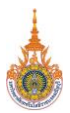

ปรึกษาเพื่อทำการพิจารณาผลอนุมัติต่อไป หรือหากผู้สอนพิจารณาผลเป็น "ไม่รับทราบ" คำร้องขอลงทะเบียนถอน (ติด W) ดังกล่าวจะได้รับผลการพิจารณาจะเป็น "ไม่อนุมัติ"

 เสร็จสิ้นการพิจารณาผลคำร้องขอลงทะเบียนถอน (ติด W) สำหรับอาจารย์ผู้สอนที่มีสิทธิ์รับทราบ หรือผู้ที่ได้รับสิทธิ์ รับทราบ

### งานสำหรับอาจารย์ที่ปรึกษาอนุมัติคำร้องขอลงทะเบียนถอน (ติด W)

ภายหลังจากอาจารย์ผู้สอนที่ได้รับสิทธิ์รับทราบ หรือผู้ที่ได้รับสิทธิ์รับทราบ ทำการพิจารณา "รับทราบ" เรียบร้อยแล้ว รายการคำร้องดังกล่าวจะถูกส่งไปยังอาจารย์ที่ปรึกษาเพื่อทำการพิจารณา "อนุมัติ หรือ ไม่อนุมัติ" คำร้องต่อไป หากคำร้องดังกล่าว ผลการพิจารณาจากอาจารย์ที่ปรึกษาเป็น "อนุมัติ" ระบบจะทำการถอนรายวิชาดังกล่าว (ติด W) ให้อัตโนมัติ ขั้นตอนดังนี้

| 2201201        | 11:30 น. 47% 🛃            | •  | ฮอตสปอตส่วนตัว : จุดต่อ 1 จุด, เช่ เป็นสั่ว 1.12 GB                         |   |
|----------------|---------------------------|----|-----------------------------------------------------------------------------|---|
|                | ประวัติอาจารย์            | Ι. | อนุมัติการยื่นขอถอนติด W                                                    |   |
|                | PHOTO NOT FOUND           |    | ภาคการศึกษา 2564/3 🥆                                                        |   |
|                |                           |    | สถานะการอนุมัติ 🔪 10: รออนุมัติ 💌                                           |   |
|                |                           | -  | รหัสวิชา 09416056-1 Sec. 1 🔻                                                |   |
| รหัสอาจารย์    | dev                       |    | นศ.ในกลุ่มเรียน นศ.ที่ให้คำปรึกษา                                           |   |
| ชื่อ           | ไม่ระบุ ไม่ระบุ           |    |                                                                             |   |
| ชื่อภาษาอังกฤษ | -                         |    | รหัส: 996100000021-0                                                        | ר |
| ประเภทอาจารย์  | EXECUTIVE                 |    | <b>หลักสูตร</b> ะวิศวกรรมโยธา                                               |   |
| สถานะ          | ปกติ                      |    | เกรดเฉลีย: 0.00 หน่วยกิตรวม: 10.00                                          | J |
| คณะ            | ศิลปศาสตร์                | -  | บระเภท: ถอนตด W วนทยนคารอง: 06/07/2565 11:10<br>เบอร์โทรปัจจุบัน: 023489435 |   |
| หลักสูตร :     | ส่วนกลาง / ไม่ระบุภาควิชา | -  | อาจารย์ผู้สอน อาจารย์ที่ปรึกษา ผลการอนุมัติ<br>รับทราบ รออนุมัติ รออนุมัติ  |   |
|                |                           |    | เหตุผล (นักศึกษา): ไม่สะดวกเรียนแล้วค่ะ<br>เหตุผล (อ.ผู้สอน):               |   |
|                | $\frown$                  |    | เหตุผล (อ.ที่ปรึกษา) มาพบที่ปรึกษาก่อน                                      |   |
|                | 0                         |    |                                                                             | 4 |
|                |                           |    | ן אנפן                                                                      |   |
| L              | lı 🔤 🌣                    |    | l 📶 🖬 🌣                                                                     |   |
|                | $\bigcirc$ $\lhd$         |    |                                                                             |   |

- สัมผัสที่ พากมีรายการคำร้องที่รออนุมัติที่เมนูดังกล่าวจะปรากฏจำนวนของรายการคำร้องที่รออนุมัติ เช่น
- 2. เข้าสู่หน้าหน้าอนุมัติการยื่นคำร้องขอถอนติด W จากนั้นเลือกปีภาคการศึกษา สถานะการอนุมัติ รหัสวิชา กรณีท่าน

เป็นอาจารย์ผู้สอน และอาจารย์ที่ปรึกษา ให้เลือกที่ **นศ.ที่ให้คำปรึกษา** เพื่อทำการพิจารณา "อนุมัติ" หรือ "ไม่อนุมัติ" คำร้องขอลงทะเบียนถอน (ติด W)

- ปรากกฎรายการคำร้องขอลงทะเบียนถอน (ติด W) ที่อาจารย์ผู้สอนได้พิจารณา "รับทราบ" ตามเงื่อนไขที่ระบุใน ขั้นตอนที่ 2 พร้อมสถานะผลการอนุมัติในแต่ละลำดับขั้น และเหตุผลการขอลงทะเบียนถอน (ติด W) จากนักศึกษา และเหตุผลจากอาจารย์ผู้สอน (ถ้ามี)
- สัมผัสที่ อนุมัต หรือ ไม่อนุมัต พร้อมระบุเหตุผลการพิจารณา กรณีไม่รับทราบ ระบบจะบังคับให้ท่านระบุเหตุผล ในช่อง เหตุผล (อ.ที่ปรึกษา) หากไม่ระบุท่านจะไม่สามารถเลือก

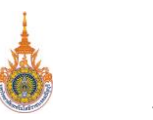

#### ไม่อนุมัติ

ได้ โดยหากผลการพิจารณาจากอาจารย์ที่ปรึกษาเป็น "อนุมัติ" ระบบจะทำการถอน รายวิชาดังกล่าว (ติด W) อันโนมัติ

เสร็จสิ้นการพิจารณาผลคำร้องขอลงทะเบียนถอน (ติด W) สำหรับอาจารย์ที่ปรึกษา 5.

#### ข้อความแจ้งเตือน Push Notification

ระบบมีการส่งข้อความแจ้งเตือน Push Notification เมื่อนักศึกษายื่นคำร้องขอลงทะเบียนถอน (ติด W) และรายการคำร้อง ้ที่รออนุมัติส่งให้อาจารย์ผู้สอน และอาจารย์ที่ปรึกษา และส่งข้อความแจ้งเตือนผลการพิจารณาจากอาจารย์ผู้สอน หรืออาจารย์ที่ ปรึกษาเมื่ออนุมัติผลส่งแจ้งไปยังนักศึกษา

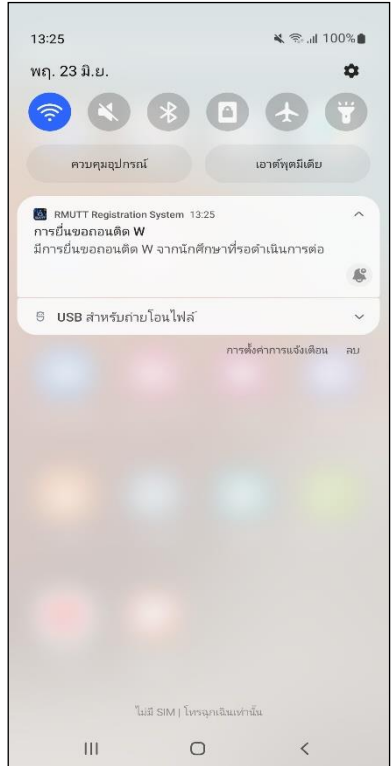

ตัวอย่าง Push Notification ส่งถึงอาจารย์ผู้สอน และอาจารย์ที่ปรึกษา เมื่อนักศึกษายื่นคำร้อง

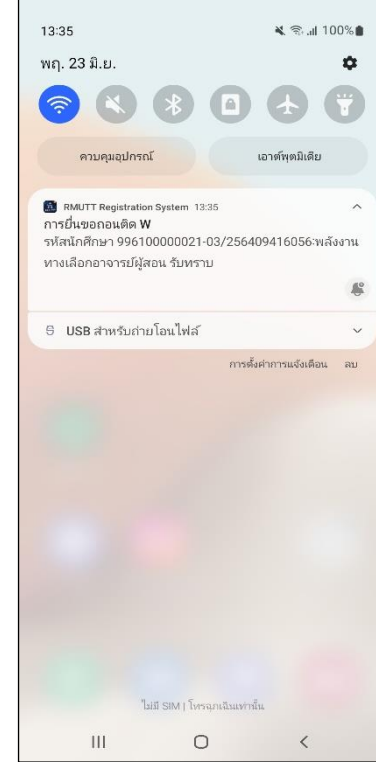

ตัวอย่าง Push Notification ส่งถึงนักศึกษา เมื่ออาจารย์ผู้สอนพิจารณาผล "รับทราบ/ไม่รับทราบ"

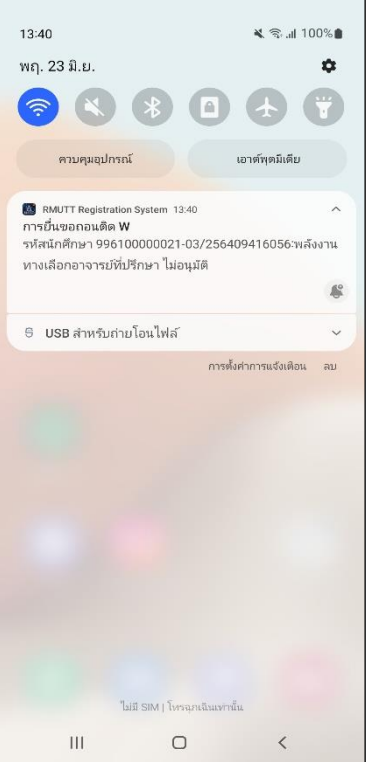

ตัวอย่าง Push Notification ส่งถึงนักศึกษา เมื่ออาจารย์ที่ปรึกษาพิจารณาผล "อนุมัติ/ไม่อนุมัติ"